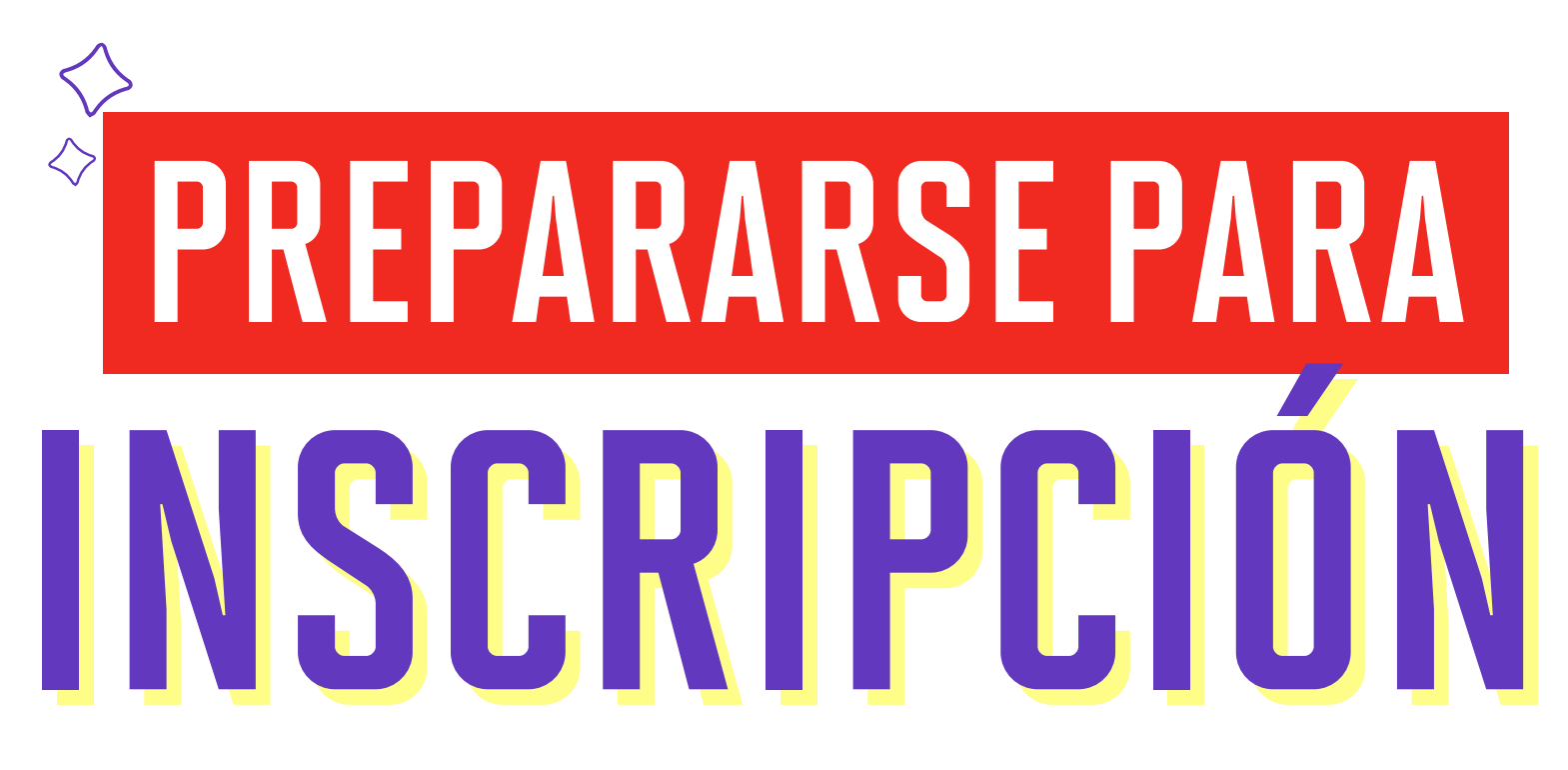

## Encuentra más información del proceso de matrícula en

upc.pe/matriculapregrado 🚬

Alístate para una nueva experiencia. A partir del Periodo de Verano 2025, iniciaremos el proceso de matrícula a través de una nueva plataforma. Por ello, ponemos a tu disposición nuestra "Guía Paso a Paso" con todo el detalle que necesitas para conocer si estás habilitado para tu matrícula, mediante la opción "Prepararse para inscripción".

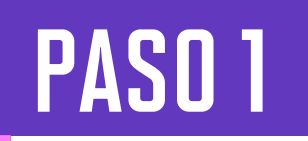

Ingresa con tu usuario y contraseña a http://matricula.upc.edu.pe

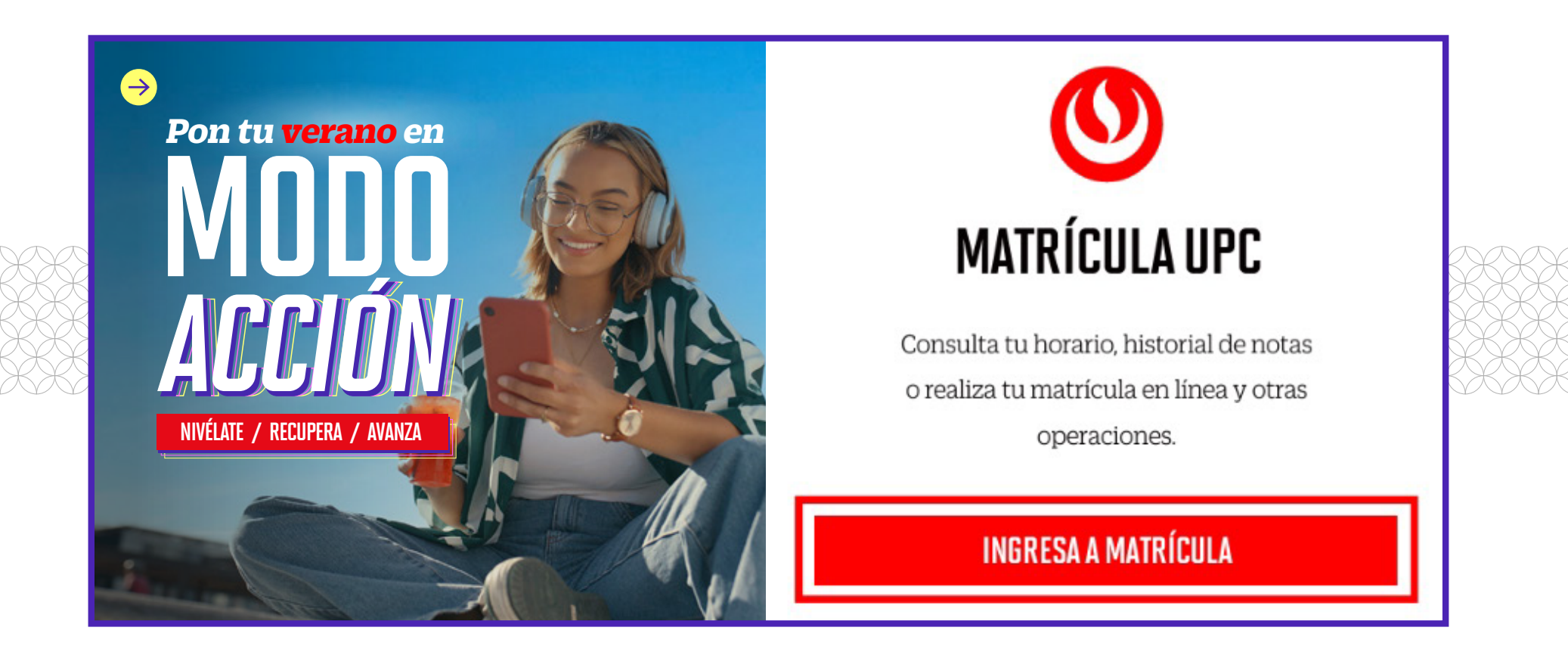

Luego presiona el botón INICIAR SESIÓN.

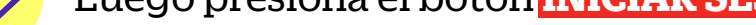

| 😯 Introduzca su nom           | bre de usuario y cont       | raseña.     |
|-------------------------------|-----------------------------|-------------|
| mbre de usuario:*             |                             |             |
| 202211140                     |                             |             |
| ontraseña:"                   |                             | _           |
|                               |                             | Θ           |
|                               |                             |             |
| ICIAR SESIÓN                  |                             |             |
|                               |                             |             |
|                               |                             |             |
| azones de seguridad, (por fav | or cierre su sesión y su na | vegador web |

## PASO 2

Selecciona y haz clic en la opción: Prepararse para inscripción.

• En este campo conocerás si tienes algún impedimento para realizar tu matrícula.

| Inscripción |         |                                                                                                    |   |   |                                                                                                    |  |  |
|-------------|---------|----------------------------------------------------------------------------------------------------|---|---|----------------------------------------------------------------------------------------------------|--|--|
|             | Qué des | ea hacer?                                                                                                    |   |   |                                                                                                    |  |  |
|             | Ê       | Prepararse para inscripción<br>Vea el estatus de inscripción, actualice los datos del período del alumno y complete los<br>requerimientos de preinscripción. | Ş | = | Inscribirse a clases<br>Busque e inscribase a sus clases. También puede ver y administrar su horario. |  |  |
|             | -       | Planificar<br>Anticipe la planificación de sus cursos y cuando esté listo podrá inscribirse.                                                                 |   |   |                                                                                                    |  |  |

# PASO 3

Selecciona el periodo en el que realizarás tu matrícula: Elige Verano 2025 Pregrado.

| Alumno • Inscripción • Seleccionar un periodo                                        |  |  |  |  |  |  |
|--------------------------------------------------------------------------------------|--|--|--|--|--|--|
| Seleccionar un periodo                                                               |  |  |  |  |  |  |
| Periodos abiertos para la inscripción<br>Seleccionar un periodo *<br>I Q             |  |  |  |  |  |  |
| 2do Semestre 2024 EPE<br>2do Semestre 2024 Extraacadem<br>2do Semestre 2024 Pregrado |  |  |  |  |  |  |
| Verano 2025 Pregrado                                                                 |  |  |  |  |  |  |

Luego que seleccionaste el periodo, en el campo Plan de estudios, se mostrará automáticamente la carrera a la que perteneces.

• Ejemplo: UAC\_COPU\_SP1\_COMUNICACIÓN Y PUBLICIDAD.

| $\mathbf{O}$                                  |
|-----------------------------------------------|
| Alumno • Inscripción • Seleccionar un periodo |
| Seleccionar un periodo                        |
|                                               |
| Periodos abiertos para la inscripción         |
| Verano 2025 Pregrado 🔹                        |
| Plan de estudios                              |
| UAC_COPU_SP1_COMUNICACIÓN Y PUBLI +           |
|                                               |
| Continuar                                     |
|                                               |

Presiona el botón "Continuar".

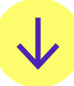

Aquí se mostrará la siguiente pantalla:

| <b>(</b>                                                                                                    | 🂠 💿 Nombre y Apellido                                                                            |
|----------------------------------------------------------------------------------------------------|--------------------------------------------------------------------------------------------------|
| Alumno + Inscripción + Seleccionar un periodo + Prepararse para la inscripción                                             |                                                                                                  |
| Prepararse para la inscripción                                                                                             |                                                                                                  |
| . Estatus de inscripción                                                                                                   |                                                                                                  |
| Estatus de inscripción<br>Periodo: Verano 2025 Pregrado                                                                    | Plan de estudios: UAC_COPU_SP1_COMUNICACIÓN Y<br>PUBLICIDAD_COMUNICACIÓN Y PUBLICIDAD_San Miguel |
| Su status de alumno permite la inscripción.                                                                                | Escuela: COMUNICACIONES                                                                          |
| Status de la plataforma: operativo.                                                                                        | Programa: COMUNICACIÓN Y PUBLICIDAD                                                              |
| El status del plan de estudios permite la inscripción para UAC_COPU_SP1_COMUNICACIÓN Y PUBLICIDAD_COMUNICACIÓN Y PUBLIC.   | Campus: San Miguel                                                                               |
| No tiene impedimentos para realizar su inscripción.                                                                        | Periodo de admisión: 202202                                                                      |
| Los turnos permiten la inscripción en este momento. Inscribase dentro de este horario: 05/01/2025 08:00 - 07/01/2025 23:59 | Tipo de admisión: SELECCIÓN PREFERENTE<br>Carrera: COMUNICACIÓN Y PUBLICIDAD                     |
| Horas ganadas                                                                                                    |                                                                                                  |
| Tiene créditos ganados para nivei: Pregrado, horas de institución: 66, horas de transferencia: 0                           |                                                                                                  |

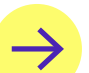

En el campo Nº1 podrás visualizar:

- Status de alumno permite la inscripción (matrícula): Quiere decir que te encuentras habilitado para realizar tu matrícula.
- Status de la plataforma: Operativo: Quiere decir que la plataforma está habilitada para que realices la matrícula.
- Status del plan de estudios: Aquí podrás visualizar la carrera a la que perteneces.
- No tiene impedimentos para realizar su inscripción (matrícula): Quiere decir que no presentarás restricciones para acceder a la opción "Inscribirse a Clases" (antes: Matrícula en Línea).

## *¡IMPORTANTE!*

Para continuar con el proceso de matrícula, los cuatro status que se muestran en el campo Nº1, deben visualizarse de color verde. De presentarse alguna restricción, resuelve tus dudas en **Explora UPC** y con tu asesora **ALMA** en **Mi UPC web**.

En el **campo N°2** podrás visualizar el siguiente texto:

"Los turnos permiten la inscripción en este momento". Aquí se mostrará la fecha y hora del turno que te corresponde para la matrícula.

En el **campo N°3** podrás visualizar la siguiente información:

### Horas ganadas:

- Horas de institución: Es el total de créditos cumplidos a la fecha en la Universidad.
- Horas de transferencia: Es el total de créditos obtenidos por convalidaciones externas.
- En el campo N°4 podrás visualizar:

### **Currículo principal:**

• Muestra información general del alumno.

Revisa tu correo UPC, te estaremos enviando información importante sobre el proceso de matrícula.

Si tienes alguna consulta, puedes resolverla a través de las preguntas frecuentes de **Explora UPC**, categoría Matrícula. Para cualquier información adicional, recuerda que puedes comunicarte con **ALMA** en **<u>Mi UPC web</u>** todos los días de la semana durante las 24 horas, o escribirle al WhatsApp 962222408 de lunes a viernes de 9:00 a.m. a 9:00 p.m. y sábados de 9:00 a.m. a 2:00 p.m.

# **AHORA SÍ,** A ESTÁS LISTO